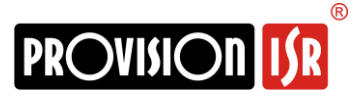

## **Enabling Analytics in IP Cameras:**

Provision-ISR is delighted to release the newly added video analytics. This includes:

- 1) Line crossing
- 2) People density (Crowd Gathering)
- 3) People intrusion
- 4) People counting

Analytics can be enabled only on 4MP IP Cameras from "Eye-Sight" Series running v4.x and up. The model names are xxx-34xIP5yyy.

## Steps for enabling analytics:

1) Download the compressed file containing all the necessary files for this process by clicking here.

2) Extract all the files from the downloaded file.

3) Update the IPC to the latest version (4.2.1.0(22286)) using the file "v4.2.1 for 4MP IPC Eye-Sight Series.tar".

4) Run the program "analytics Tool.exe"

5) Browse and select the profile "4MP Eye-sight 4.2.1.fac"

Select a profile D:\4MP eye-sight 4.2.1.0\_22286\_20190325.fac

6) Choose from the list all the cameras <u>from the same model</u>. Please note: setting the wrong camera model with the wrong profile might cause the camera to malfunction.

Browse

7) Choose from the "Product Type" Drop-down list the correct camera model.

For example: If you chose I4-340IP5VMF for enabling the analytics,

✓ 74:F8:DB:54:78:45 I4-340IP5MVF I4-340IP5MVF 4.2.1.0(15558)

You should choose I4-340IP5MVF from the "Product Type" List.

| Product<br>Type | ~             |
|-----------------|---------------|
|                 | BX-342IP5+    |
|                 | DAI-340IP536+ |
|                 | DAI-340IP5VF+ |
|                 | DI-340IP528   |
|                 | DI-340IP536   |
|                 | DI-340IP5MVF  |
|                 | DMA-340IP528  |
|                 | DMA-340IP536  |
|                 | I1-340IP536   |
|                 | I3-340IP536+  |
|                 | I4-340IP5MVF  |
|                 | I4-340IP5VF+  |
|                 | 15-340IP5MVF  |
|                 | I5-340IP5MVF+ |

8) Click on "Set default configuration". The camera will reboot automatically. **All settings and configuration will be restored to factory default.** 

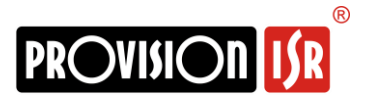

9) After the restart, Analytics will be enabled in the camera configuration menu.

|    | <b>System</b><br>Basic Information  <br>Date and Time  <br>Local Config   Storage  |          | Image<br>Display Settings  <br>Video/Audio   OSD  <br>Video Mask   ROI Config  <br>Zoom/Focus          | <b>*</b> | PTZ<br>Protocol                                                                                                   |
|----|------------------------------------------------------------------------------------|----------|----------------------------------------------------------------------------------------------------|----------|----------------------------------------------------------------------------------------------------|
| 2  | Alarm<br>Motion Detection  <br>General Fault   Alarm In  <br>Alarm Out             | 28       | Basic Analytics<br>Object Monitoring  <br>Camera Tampering  <br>Line Crossing   Sterile Area<br>  More |          | Network<br>TCP/IP   Port   Server  <br>DDNS   SNMP   802.1X  <br>RTSP   UPnP   Email   FTP  <br>HTTPS   P2P   QoS |
| 83 | Security<br>User   Online User  <br>Block and Allow Lists  <br>Security Management | <b>*</b> | Maintenance<br>Backup and Restore  <br>Reboot   Upgrade  <br>Operation Log                             |          |                                                                                                    |

Please feel free to contact our technical team with any question, concern or technical feedback.

## Best Regards,

Provision-ISR Technical Department.